# MANUÁL KASAmax GASTRO

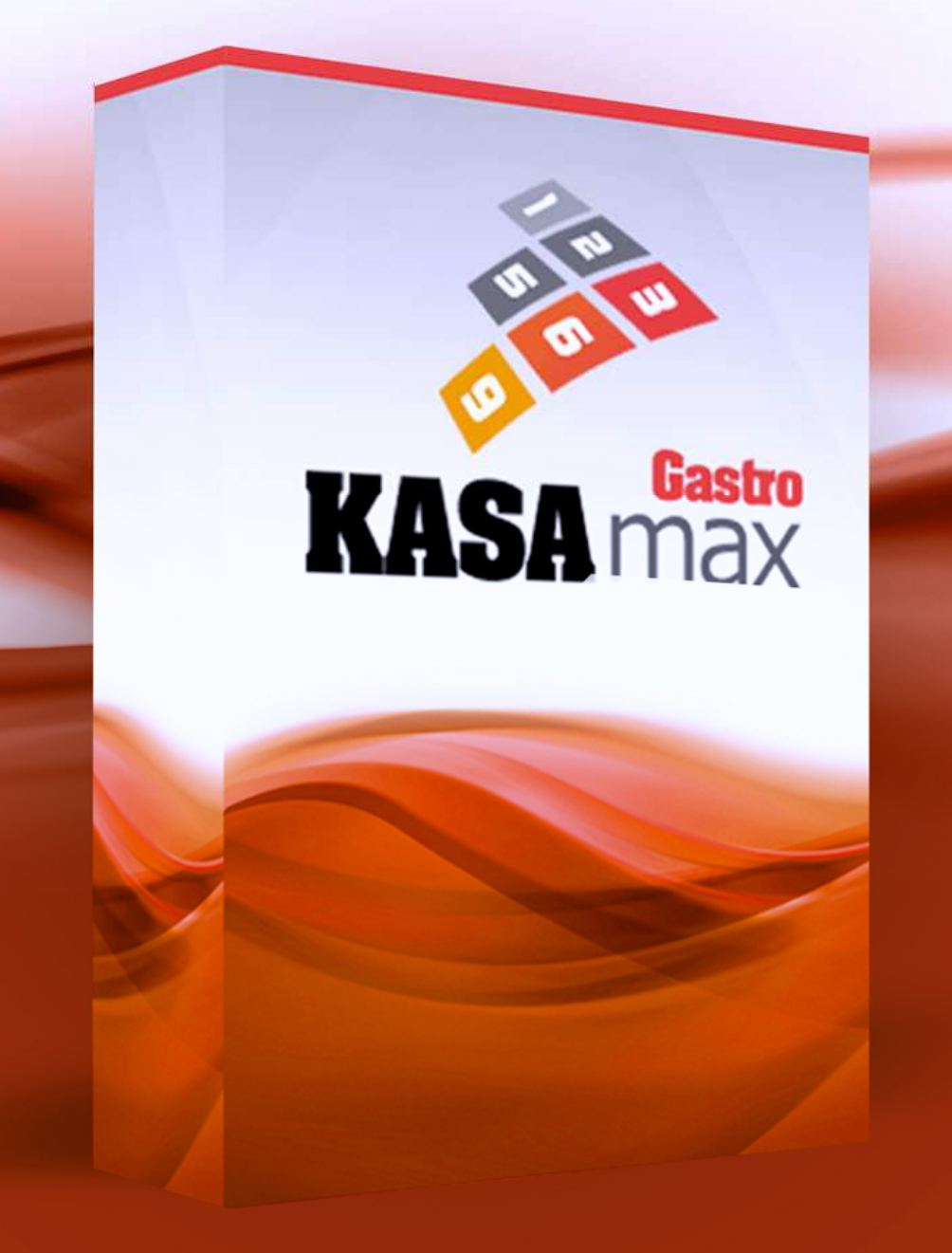

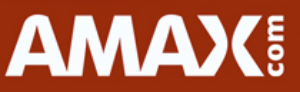

| I. SPUŠTĚNÍ PROGRAMU                      | 4 -    |
|-------------------------------------------|--------|
| I. 1. ZÁKLADNÍ NASTAVENÍ                  | 4 -    |
| I. 2. PRVOTNÍ NASTAVENÍ POKLADNÍ APLIKACE | 5 -    |
| I. 3. Rozdělení okna programu             | 6 -    |
| II. POPIS FUNKCÍ                          | - 8 -  |
| II. 1. Postup při prodeji                 | 8 -    |
| II. 2. РLАТВА                             | - 10 - |
| II. 3. TISK                               | 11 -   |
| II. 4. UPŘESNIT                           | - 12 - |
| II. 5. PRÁCE S ÚČTEM                      | 14 -   |
| II. 6. ΚΑSΑ                               | 16 -   |
| II. 7. UZAVERKΥ<br>II 8. Dňeli edv        |        |
|                                           | - 10 - |
|                                           | - 19 - |
| III. 1. Příklad                           | 19 -   |
| III. 2. PŘÍKLAD                           | 20 -   |
| III. 3. PŘÍKLADY STORNA A MINUSOVÉ PLATBY | 21 -   |
| IV. NASTAVENÍ                             | 22 -   |
| IV. 1. NASTAVENÍ PROGRAMU                 | - 23 - |
| IV. 2. SORTIMENT                          | 27 -   |
| IV. 3. Skupiny                            | - 28 - |
| IV. 4. STŘEDISKA                          | 29 -   |
| IV. 5. SLEVY                              | - 30 - |
| IV. 6. POZNÁMKY                           | 30 -   |
| IV. 7. DANOVE SAZBY                       | 31 -   |
| IV. 8. KAZENI                             | 31 -   |
| IV. 9. POKLADNICI<br>IV. 10. Směny        |        |
| Ιν. 10. σμενι                             | - 33 - |
| IV. 12. Měrné jednotky                    | 35 -   |
| IV. 13. PŘIRÁŽKY                          | 35 -   |
| IV. 14. DENNÍ KURZ EURA                   | 36 -   |
| IV. 15. STOLY                             | 36 -   |
| IV. 16. PORCE                             | 36 -   |
| IV. 17. Udržba                            | 37 -   |
| V. ÚDRŽBA HW A SW                         | 38 -   |
| V.1.MONITOR                               | 38 -   |
| V.2.Počítač                               | 38 -   |
| V.3.TISKÁRNA                              | 38 -   |
| V.4.Ochrana                               | 38 -   |
| V.5.UDRŽBA SOFTWARE A OS                  |        |
| V.6.ZALOHOVANI                            |        |

## I. Spuštění programu

## I. 1. Základní nastavení

Po spuštění pokladní aplikace je nutná Vaše registrace. Zadejte licenční klíč, který jste od nás obdrželi s pokladní aplikací KASAmax, Vaše IČ a potvrďte souhlas s licenčním ujednáním společnosti Amax com s.r.o.

|                                                 | KASAmax GASTRO                                                                                 |
|-------------------------------------------------|------------------------------------------------------------------------------------------------|
|                                                 | základní nastave                                                                               |
| Zde vložte licenční klíč, který iste obdrželi : | s produktem nebo který vám byl zaslán emailem po stažení na oficiálním portálu www.stabnipokla |
| Los nocionentenenten, titoly joto obsizente     | s produkten, neos kory rain sy zasian enanem po stazen na unerannin portara www.starimpokta    |
| liconco                                         | /skaznik                                                                                       |
| Licence<br>Licenční klíč:                       | Zakaznik<br>IČO:                                                                               |
| Licence<br>Licenční klíč:                       | IČO:                                                                                           |
| Licence<br>Licenční klíč:                       | Zakaznik<br>IČO:                                                                               |
| Licence<br>Licenční klíč:                       | Zakaznik<br>IČO:<br>m ujednáním                                                                |

Pokud u nás nemáte žádnou registraci, je nutné vyplnit ještě následující formulář, ve kterém vyplníte Vaše kontaktní údaje.

|                                        | KASAmax GASTRO                                                            |
|----------------------------------------|---------------------------------------------------------------------------|
|                                        | zakladni nastaveni krok                                                   |
| Neeviduieme vás v našem zákaznickém ce | entru. Je nutné vyplnit doplňující informace o uživateli licence KASAmax. |
| Jméno:                                 | Přijmení:                                                                 |
|                                        |                                                                           |
| Email:                                 | Telefon:                                                                  |
| Email:<br>Název provozovny:            | Telefon:                                                                  |

## I. 2. Prvotní nastavení pokladní aplikace

| Hlavička účtenky<br>Text který vyplníte do řádků se zobrazí na začátku účtenky.                                                                         | Patička účtenky<br>Text který vyplníte do řádků se zobrazí na konci účtenky.     |
|----------------------------------------------------------------------------------------------------|----------------------------------------------------------------------------------|
| AMAX COM s.r.o.                                                                                                    |                                                                                  |
| Štolcova 24b                                                                                                    | Děkujeme za návštěvu, přejeme příjemný den                                       |
| Brno                                                                                                    | www.dotykovepokladny.cz                                                          |
| IČ:12345789                                                                                                    |                                                                                  |
| Tel: 774 757 757                                                                                                    | Typ Pokladny                                                                     |
| e-mail: obchod@dotykovepokladny.cz                                                                                                    | e      e      c      e      c      e      dčtování probíhá na restaurace a stoly |
|                                                                                                    | C FastFood účtování probíhá přímo do otevřeného účtu                             |
| Program Kasamax podporuje zobrazení loga vaší provozovny<br>na účtence. Po spuštění pokladní aplikace najdete v menu nastaven                           |                                                                                  |
| Přihlášení<br>Heslo pro administrátora je 1234. Změnu vašeho hesla pro přihlášení mů<br>Vaše heslo musí být kombinace číslic o maximální délce 6 čísel. | ižele provést zde: 9                                                             |
| Po uložení vyplněných údajů je nutné se již pouze přihlásit . V programu<br>stiskněte tlačítko středíska (prodej) a pokračujte výběrem stolu.           | jsou uložena zkušební data pro markování                                         |
| Veškerá další nastavení pokladní aplikace naleznete po přihlášení v mer                                                                                 | nu nastavení.                                                                    |

Zde si nastavíte hlavičku a patičku Vašeho dokladu. Pole **Hlavička účtenky** se tiskne na účtu před soupisem položek. Pole **Patička účtenky** se tiskne na konci.

#### Typ pokladny:

**Restaurace:** Účtování probíhá na **Střediska** a **Stoly**. Na jeden stůl lze otevřít více účtů. Podle verze je omezený počet středisek a stolů, na kterých lze pracovat.

**Fastfood:** Odpadá markování na střediska a stoly, pracuje se pouze s jedním otevřeným účtem.

#### Přihlášení:

Standardní heslo pro administrátora je kombinace čísel 1234. Heslo si můžete změnit jeho přepisem.

## I. 3. Rozdělení okna programu

Po spuštění aplikace se zobrazí základní plocha, které je rozdělena na 3 základní částí.

| KASAmax                                                                                  | - 0 ×                                                                                                    |
|------------------------------------------------------------------------------------------|----------------------------------------------------------------------------------------------------|
| KASAmax gastro           Číslo účtu:         Středisko:         Restaurace         11:32 | Stoly Stoly                                                                                                    |
|                                                                                          | Restaurace                                                                                                    |
| Popis Mn Cena *                                                                          | Střediska                                                                                                    |
|                                                                                          | Kasa         Stůl 1         Stůl 5                                                                                                    |
|                                                                                          | Uzávěrky Stůl 2                                                                                                    |
|                                                                                          | Přehledy Stůl 3 Stůl 7                                                                                                    |
|                                                                                          | Zákaznici a<br>sklad Stúl 4 Stúl 8 Stúl 16                                                                                                    |
|                                                                                          | Nastavení Stůl 15                                                                                                    |
|                                                                                          | Image: Contraction of the state of the state of |
| Celkem :<br>Placeno :<br>Zhách chur dit                                                  | U<br>Konse                                                                                                    |
| O         Service Tag : 4.0.5914.18353   S:48   U:48   P:0         Admin                 | Pokladna : 1 18.04.2016 11:32                                                                                                    |

## Účtenka

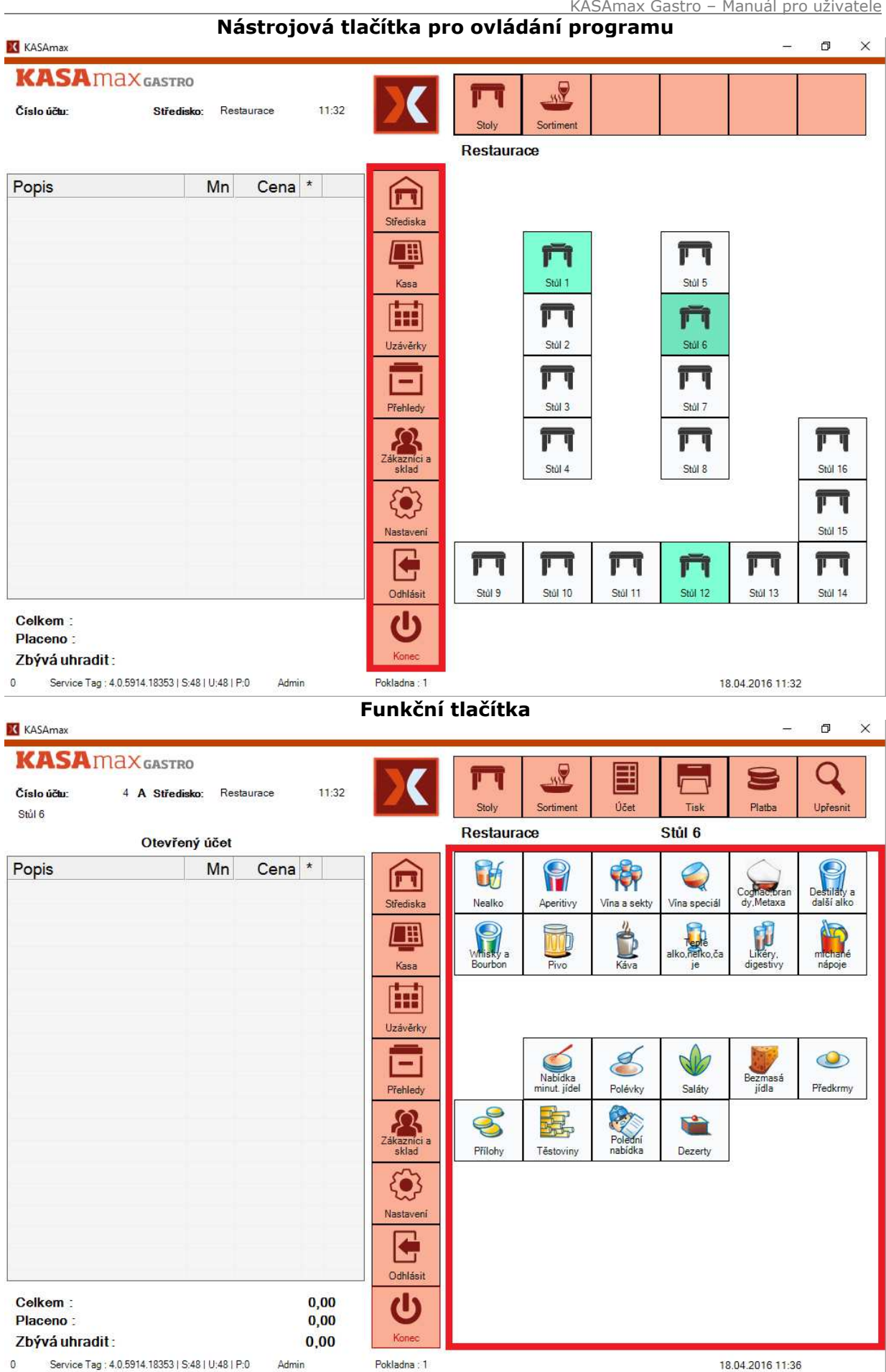

## II. Popis funkcí

## II. 1. Postup při prodeji

1. Nejprve je nutné se přihlásit pomocí tlačítka přihlásit.

Jméno přihlášeného pokladníka můžete sledovat ve stavovém řádku ve spodní části aplikace.

2. Pomocí numerické klávesnice zadejte své heslo a potvrďte klávesou <u>OK</u>.

Klávesou ESC zadávání můžete opustit.

Pro opravu hesla použijte <u>SMAŽ</u> a heslo zapište znovu.

NEZAPOMEŇTE se při odchodu od kasy odhlásit pomocí tlačítka <u>ODHLÁSIT.</u>

3. Pokud je nadefinováno více středisek, stiskem tlačítka <u>STŘEDISKA</u>vyberte středisko, které právě obsluhujete. Pokud je nadefinováno jen jedno středisko zobrazí se mapa stolů.

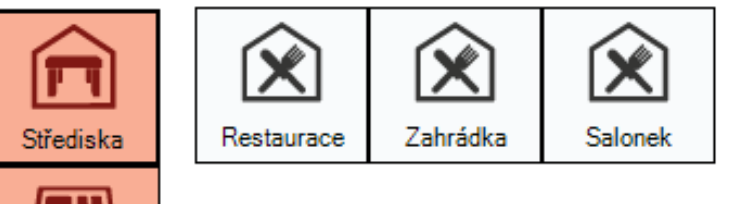

4. Pomocí tlačítek se stoly vyberte stůl, na který chcete markovat.

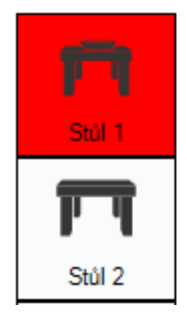

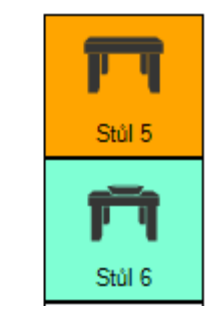

Barevné rozlišení stolů:

*Bílá: Na* stole není otevřený žádný účet. *Zelená*: Na stole jsou otevřené účty. *Oranžová*: Stůl je rezervován, ale není na něm zatím otevřený účet. *Červená*: Stůl je rezervován a je na něm otevřený účet.

Pro návrat zpět ze skupin sortimentu na stoly použijte tlačítko <u>STOLY (POTVRZENÍ</u> objednávky).

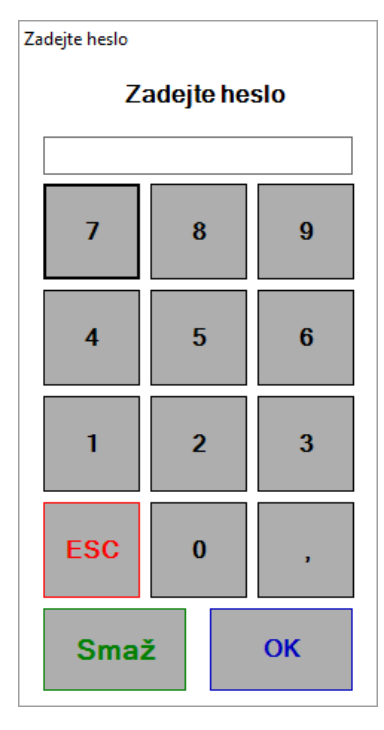

5. Tlačítky vyberte skupinu, ve které se nachází zboží, které chcete markovat.

| Pivo                | Aperitivy            | Vina a sekty      | Vina speciál | Cognac,bran<br>dy.Metaxa | Destiláty a<br>další alko |
|---------------------|----------------------|-------------------|--------------|--------------------------|---------------------------|
| Whisky a<br>Bourbon | Likéry,<br>digestivy | míchené<br>nápoje | Nealko       | Káva Káva                | alko, nelko, ča           |

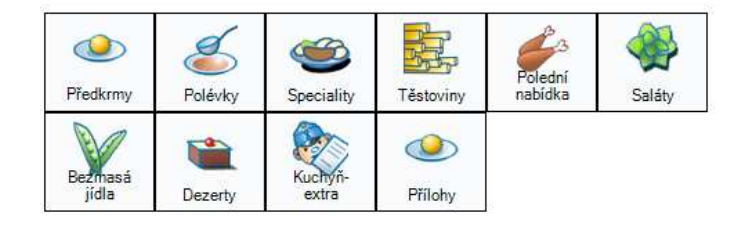

6. Po stisku na požadovanou skupinu se Vám zobrazí seznam artiklů příslušné skupiny. Návrat na skupiny lze uskutečnit pomocí tlačítka <u>SORTIMENT.</u>

| Pivo-<br>Krušovice<br>12° světlá<br>0,4 L | Pivo-<br>Krušovice<br>13° malvaz<br>0,4L | Pivo-<br>Desperado,I<br>ahev 0,33 I       | Pivo-Frisco,<br>Iahev 0,33 I | Pivo-<br>Heineken<br>0,33 I | pivo-<br>Krušov.čern<br>é láhev |
|-------------------------------------------|------------------------------------------|-------------------------------------------|------------------------------|-----------------------------|---------------------------------|
| Pivo-<br>Edelweiss,<br>sklo               | Pivo- nealko<br>zlatopramen              | Pivo-<br>Krušovice<br>12° světlá<br>0,5 L |                              |                             |                                 |

7. Pro návrat na skupiny stiskněte tlačítko <u>SORTIMENT</u>, pokud si přejete účet uzavřít a potvrdit objednávku stiskněte <u>STOLY</u> nebo <u>STŘEDISKA</u>

Všechny objednané artikly se zobrazují na levé straně v okně "účtenka".

### I. 2 Popis okna "účtenka"

| Čísloúčtu: 11 A Středis | ko: Rest | laurace | 16:57 |
|-------------------------|----------|---------|-------|
| Stúl 1                  |          |         |       |
| Otevřer                 | vý účet  |         |       |
| Popis                   | Mn       | Cena    | *     |
| Pivo-Krušovice 12° sv   | 1        | 33      |       |
| Pivo-Krušovice 12° sv   | 1        | 33      |       |
| Česneková polévka       | 1        | 25      |       |
| Hovězí tatarský biftek  | 1        | 295     |       |
| Vepř. panna na hou      | 1        | 210     |       |
| Americké brambory       | 1        | 40      |       |
| Káva- espresso          | 1        | 35      |       |
|                         |          |         |       |
|                         |          |         |       |
|                         |          |         |       |
|                         |          |         |       |
|                         |          |         |       |
|                         |          |         |       |
|                         |          |         |       |
|                         |          |         |       |
|                         |          |         |       |
|                         |          |         |       |
|                         |          |         |       |
|                         |          |         |       |
| Celkem :                |          | 6       | 71,00 |

*Číslo účtu*: Jedná se o číslo právě otevřeného účtu, další otevřený účet má číslo o 1 vyšší.

*Středisko: Zobrazuje* středisko, na kterém je tento otevřený účet.

Čas: Čas, kdy byl účet založen.

Stůl: Zobrazuje stůl, na kterém je účet otevřen.

*Písmeno: Pořadí* účtu na stole. Na stole může být více účtů, které se automaticky abecedně řadí (A, B, C, D, E, ...)

Celkem: Celková částka k úhradě za účet.

Placeno: Již zaplacená částka.

Zbývá uhradit: Zbývající částka k úhradě.

| Celkem :        |  |
|-----------------|--|
| Placeno :       |  |
| Zbývá uhradit : |  |

0,00 671,00

## II. 2. Platba

1. Pokud si zákazník přeje platit, stisknete tlačítko <u>PLATBA</u> a zvolte způsob platby.

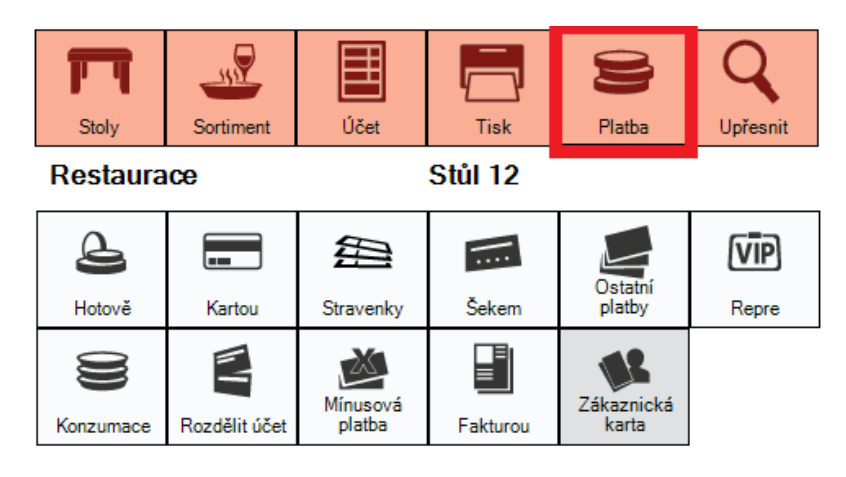

#### Druhy plateb:

Hotově: Platba hotovostí.

Kartou: Platba platební kartou.

Stravenky: Platba stravenkami.

*Šekem: Platba* šekem, tiketem na jídlo, nebo jinou ceninou.

*Repre* :Typ účetního pohybu, na reprezentaci, reklamu nebo ochutnávky. *Konzumace*: Typ účetního pohybu, kdy se účtují konzumace zaměstnanců. *Fakturou: Pro* případnou budoucí platbu na fakturu

Zákaznická karta: Pokud je zakoupen i modul zákaznického centra, používá se tento druh platby pro zaplacení účtu zákaznickou kartou.

Ostatní platby: Používá se pro platbu, která není specifikována výše. Vyberete "důvod" nebo upřesnění o jaký typ platby jde.

|     | 1                  |
|-----|--------------------|
| ID  | Popis              |
| 1   | Zákazník odešel be |
| 2   | Akce zdarma        |
| 3   | Dárkový šek        |
| 4   | Storno doklad      |
|     |                    |
|     |                    |
|     |                    |
|     |                    |
| 7m  | čit OK             |
| 210 |                    |
|     |                    |

# *Minusová platba: Používá* se pro stornování položek, které jsou na již uzavřených účtech!!

Namarkujte položky z již uzavřených účtů a klepněte na tlačítko <u>MINUSOVÁ</u> <u>PLATBA.</u> Takto můžete stornovat položky z více účtů.

3. Stiskněte tlačítko s požadovaným druhem platby a zadejte částku, kterou má zákazník uhradit, následně potvrďte tlačítkem <u>OK.</u>

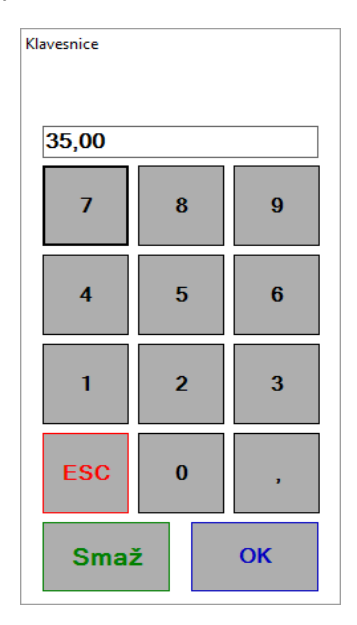

**II. 3. Tisk** - Menu Tisk slouží pro vytisknutí komanda na BAR či na KUCHYŇ.

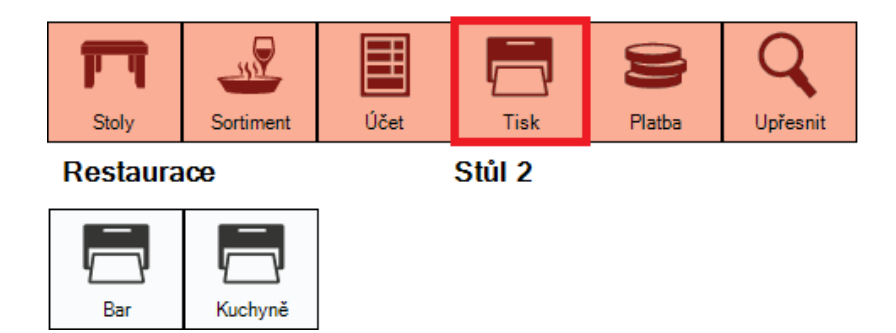

Po namarkování zvolte tlačítko <u>TISK</u> a vyberte požadovaný typ tisku.

*Kuchyně* – skupiny, které mají nastavený typ tisku *Kuchyně*\* se tisknou zvlášť na komando do kuchyně.

*Bar* – skupiny, které mají nastavený typ tisku *Kuchyně*\* se tisknou zvlášť na komando Bar.

*Účtenka* – slouží pro vytištění předúčtu (po vytištění již nelze s účtem pracovat musí být uhrazen některým z druhů plateb).

**Tisk za letu:** *Doporučujeme* si aktivovat funkci tisk za letu, která po namarkování a uzavření účtu automaticky tiskne komando jak na BAR tak do KUCHYŇE.

Nalezneme ji v Nastavení programu -> Možnosti tisku -> Tisk za letu (funkce zapnuta).

**II. 4. Upřesnit** – pomocí menu <u>UPŘESNIT</u> provádíte různé úpravy v účtu.

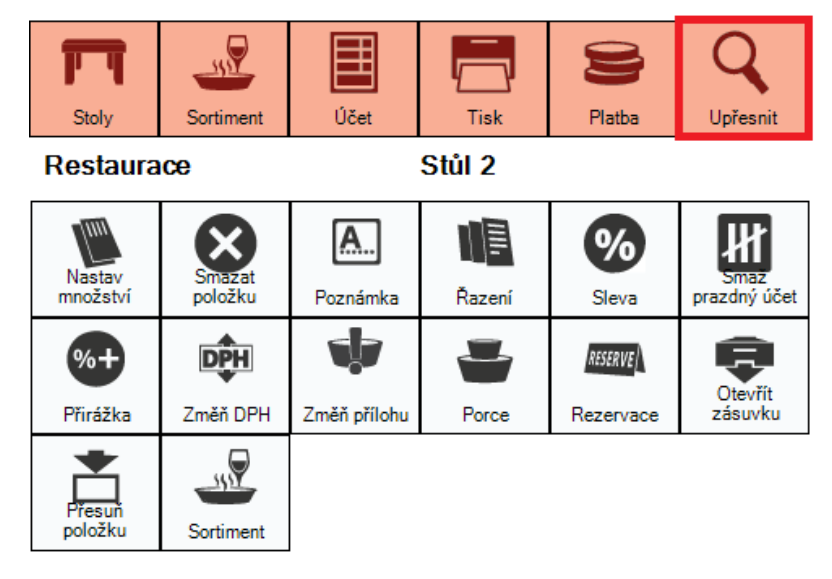

#### 1. Popis funkcí

Nastav množství – Po výběru položky v okně "účtenka "stačí klepnout na tlačítko "Nastav množství" a z číselníku vybrat požadovanou hodnotu.

Smazat položku – Pokud nebyla položka zaslána do kuchyně, či na Bar lze ji smazat. Poznámka – Slouží k zápisu libovolné poznámky do účtu (" bez ledu " / " 5 knedlíků "…) Řazení – Použijte, pokud chcete měnit pořadí položek na účtu.

Sleva – Slevu lze použít na celý účet. Při označení položky pouze na položku v účtu. Smaž prázdný účet – Pokud je stůl prázdný a nechcete na něj markovat, lze účet smazat. Přirážka – Přirážku lze použít na celý účet. Při označení položky pouze na položku v účtu. Změň DPH – Umožňuje zařadit zboží do jiné kategorie daní.

Změn Přílohu – Umožňuje změnit přílohu, dokud nebyla odeslána na zpracování do kuchyně.

Porce – Slouží ke změně porce. ( 1/2 porce, dětská porce)

Otevřít zásuvku – Slouží pro otevření pokladní zásuvky, pokud je připojena.

*Přesuň položku -* Dovoluje přesunout položku z účtu na libovolný VIP stůl.

Sortiment - Zobrazí seznam všech položek s možností markování

#### 2. Rezervace

Veškeré operace s rezervačním systémem naleznete v menu <u>UPŘESNIT</u>. Tato funkce slouží k upozornění pokladníka na přítomnost rezervace stolu zákazníkem. Pokladník je na přítomnost rezervace upozorněn již při výběru stolu jeho odlišnou barvou.

| 1                        | 1                                                             | ~                                                                                                    | 1                                                                                                    |                                                                                                    | 1 1                                                                                                    |
|--------------------------|---------------------------------------------------------------|----------------------------------------------------------------------------------------------------|----------------------------------------------------------------------------------------------------|----------------------------------------------------------------------------------------------------|----------------------------------------------------------------------------------------------------|
| Střed.                   | Datum                                                         | Cas                                                                                                    | Jméno                                                                                                    |                                                                                                    | Stav                                                                                                    |
| Restaur                  | 18.04.2016                                                    | 12.16                                                                                                    | Jan Novák                                                                                                    |                                                                                                    | Akt.                                                                                                    |
| Restaur                  | 18.04.2016                                                    | 17.17                                                                                                    | Martin AMAX                                                                                                    |                                                                                                    | Akt.                                                                                                    |
| Restaur                  | 19.04.2016                                                    | 12.17                                                                                                    | COM4 Full                                                                                                    |                                                                                                    | Akt.                                                                                                    |
| Restaur                  | 24.04.2016                                                    | 12.10                                                                                                    | p. Synek                                                                                                    |                                                                                                    | Akt.                                                                                                    |
| Restaur                  | 28.04.2016                                                    | 11.43                                                                                                    | Ota Nový                                                                                                    |                                                                                                    | Akt.                                                                                                    |
|                          |                                                               |                                                                                                    |                                                                                                    |                                                                                                    |                                                                                                    |
| ି Aktuální<br>ି Celý den | Nastav                                                        |                                                                                                    | Zruš Potvrď                                                                                                    | Oprava                                                                                                    | Přidej                                                                                                    |
|                          | Střed.<br>Restaur<br>Restaur<br>Restaur<br>Restaur<br>Restaur | Střed. Datum<br>Restaur 18.04.2016<br>Restaur 18.04.2016<br>Restaur 19.04.2016<br>Restaur 24.04.2016<br>Restaur 28.04.2016<br>Celý den | Střed.         Datum         Čas           Restaur         18.04.2016         12.16           Restaur         18.04.2016         17.17           Restaur         19.04.2016         12.17           Restaur         24.04.2016         12.17           Restaur         24.04.2016         12.10           Restaur         28.04.2016         11.43 | Střed.       Datum       Čas       Jméno         Restaur       18.04.2016       12.16       Jan Novák         Restaur       18.04.2016       17.17       Martin AMAX         Restaur       19.04.2016       12.17       COM4 Full         Restaur       24.04.2016       12.10       p. Synek         Restaur       28.04.2016       11.43       Ota Nový <sup>C</sup> Aktuální       Nastav       Zruš       Potvrď | Střed.       Datum       Čas       Jméno         Restaur       18.04.2016       12.16       Jan Novák         Restaur       18.04.2016       17.17       Martin AMAX         Restaur       19.04.2016       12.17       COM4 Full         Restaur       24.04.2016       12.10       p. Synek         Restaur       28.04.2016       11.43       Ota Nový <sup>C</sup> Aktuální       Nastav       Zruš       Potvrď       Oprava |

#### Popis tlačítek rezervací:

*Filtr: Zde* můžete vybrat, jaké rezervace chcete zobrazit (AKTUÁLNÍ, na CELÝ DEN nebo VŠECHNY) svou volbu potvrdíte tlačítkem <u>NASTAV</u>.

Pro založení nové rezervace slouží tlačítko <u>PŘIDEJ</u>. K editaci existující rezervace slouží tlačítko <u>OPRAVA</u>. Existující rezervaci odstraníte tlačítkem <u>ZRUŠ</u>.

Tlačítkem <u>POTVRĎ</u> skutečně potvrdíte, že daný host svou rezervaci dodržel a přišel.

#### Přidání rezervace

Pro zdárné zadání rezervace je nutné vyplnit všechna pole mimo poznámky. První z nich, pole **Zákazník**, je možné vyplnit buď přímým zadáním nebo vybrat z databáze zákazníků ze zákaznického centra (pokud je nainstalováno) stiskem tlačítka Zákazníci. Pole **Datum** a **Čas** určují počátek rezervace, pole **Středisko** *a* **Stůl** určují, které místo je rezervované. Do poznámky se vyplňuje zpráva pro obsluhu, což je vhodné zvláště pokud je rezervace přijímána jinou obsluhou, než která ji bude obsluhovat.

| Přidání rezervace |                                 |
|-------------------|---------------------------------|
| Zákazník:         | Martin Tomáš 🛛 🛛 🛛              |
| Datum:            | sobota 30. dubna 💌              |
| Čas:              |                                 |
| Poznámka:         | Oslava Narozenin - vlastní dort |
|                   |                                 |
| Středisko:        | 3 Salonek 🗸                     |
| Stůl:             | 32 [6] Stůl 6                   |
| Zavřít            | Zákazník Klávesnice Ulož        |

## II. 5. Práce s účtem

| Stoly              | Sortiment              | Účet              | Tisk        | Platba        | Q<br>Upřesnit |
|--------------------|------------------------|-------------------|-------------|---------------|---------------|
| Restaura           | ice                    |                   | Stůl 2      |               |               |
| Otevřené<br>stoly  | Odeslané<br>položky    | Přesunout<br>účet | Přidat účet | Rozdělit účet | Sloučit účty  |
| Refund -<br>Vratka | Účet do<br>druhého dne |                   |             |               |               |

#### Popis tlačítek v menu účet:

Otevřené stoly: Slouží pro náhled na položky u všech otevřených účtů.

Odeslané položky: Ukáže všechny položky, které byly zaslány na zpracování.

Přesunout účet: Dovoluje přesunout účet na jakýkoliv jiný stůl.

Přidat účet: Lze přidat na stůl další účet. Účty se číslují dle abecedy (A, B, C,.. )

#### **Refund** : Pomocí refundace lze smazat položku, která již byla zaslána na zpracování (Vytiskl se bon pro přípravu na bar nebo kuchyň). Pokud neoznačíme žádnou položku na účtu, provedeme refundaci na celý účet. Možnost refundace vratky má pouze osoba s oprávněním.

Účet do druhého dne: Na stole, který je označen jako VIP, lze přesunout účet do druhého dne. Nelze však přesouvat účty déle jak do druhého dne! Druhý den musí být přesunutý účet uhrazen!

Rozdělit účet: Slouží k rozdělení položek na účtu.

*Sloučit účty: Slouží* ke sloučení více účtů do jednoho účtu.

2. Pokud u stolu sedí více hostů a jeden z nich chce zaplatit použijeme tlačítko <u>ROZDĚLIT</u> <u>ÚČET</u>.

| Dělení účtu                                                                        |                              |                |                                                                    |              |
|------------------------------------------------------------------------------------|------------------------------|----------------|--------------------------------------------------------------------|--------------|
| Původní účet                                                                       | Mn.                          |                | Nový účet                                                          | Mn.          |
| Cinzano / bianco,ro<br>Pivo-Krušovice 12°<br>Caesar salát s kuř<br>Čočková polévka | 1,00<br>1,00<br>1,00<br>1,00 | Přesun<br>Zpět | Pivo-Krušovice 12°<br>Svíčková na smeta<br><sup>Bez příloh/y</sup> | 1,00<br>1,00 |
| Zadáva                                                                             | t množství, pamatuj.         |                | PI                                                                 | atba OK      |

Po klepnutí na tlačítko <u>ROZDĚLIT ÚČET</u>, se otevře menu dělení účtu. Nejprve musíte označit položku na účtu, kterou chcete přesunout na nový účet. Přesun provádíte pomocí tlačítka <u>PŘESUN</u>. Pokud host hodlá ihned platit použijeme tlačítko <u>PLATBA</u>. Při použití tlačítka <u>OK</u>, zůstane na stole vytvořený nový účet.

| Přehled účter | nek    |      |   |       |      |        |
|---------------|--------|------|---|-------|------|--------|
| Místo         | Stůl   | Účet |   | Hostů | Stav |        |
| 1             | Stůl 1 | 3    | Α | 1     | 0    |        |
| 1             | Stůl 2 | 8    | Α | 1     | 0    |        |
| 2             | Stůl 1 | 9    | А | 1     | 0    |        |
|               |        |      |   |       |      |        |
|               |        |      |   |       |      |        |
|               |        |      |   |       |      |        |
|               |        |      |   |       |      |        |
|               |        |      |   |       |      |        |
| Zrušit        |        |      |   |       | Slou | ıčit s |

3. Pro sloučení dvou účtů do jednoho využijeme tlačítko <u>SLOUČIT ÚČET</u>.

V přehledu účtenek vyberte stůl, který chcete k aktuálně otevřenému účtu sloučit. Ke sloučení účtů použijeme tlačítko <u>SLOUČIT S</u>.

4. Při změně stolu zákazníkem použijte tlačítko <u>PŘESUNOUT ÚČET</u>. V horní části tabulky vyberte středisko, na kterém se stůl nachází a ve spodní části označte nový stůl. Po stisku tlačítka OK, se účet přesune na nový stůl.

| Umístění   |
|------------|
| Zahrádka 🔹 |
| Restaurace |
| Zahrádka   |
| StuSalonek |
| Stury      |
| Stůl 7     |
| Stůl 6     |
| Stůl 5     |
| Stůl 4     |
| Stůl 3 v   |
| Zrušit OK  |

| Střediska | Sortiment  | Uzavřené<br>účty | Otevřené<br>stoly | Odeslané<br>položky | Razení<br>sortimentu | Řazení příloh |
|-----------|------------|------------------|-------------------|---------------------|----------------------|---------------|
|           |            | ľ                | -                 | -                   | Þ                    |               |
| Kasa      | Platit vše | Řazení stolů     | Vklad             | Výběr               | Docházka             |               |
| (table)   |            |                  |                   |                     |                      |               |

## II. 6. Kasa

#### Popis tlačítek v menu kasa:

Sortiment - Kompletní přehled sortimentu.

Uzavřené účty – Přehled již uzavřených účtů. Pokud potřebujete vytisknout kopii k již uzavřenému účtu, anebo zkontrolovat některý z uzavřených účtů, použijte tlačítko <u>UZAVŘENÉ ÚČTY</u>.

Otevřené stoly - Zobrazí všechny položky na otevřených účtech.

Odeslané položky - Zobrazí všechny položky, které jsou poslány k objednávce do kuchyně *Řazení sortimentu -* Skupiny sortimentu nebo položky ve skupinách si můžete libovolně rozmístit pomocí tlačítka <u>ŘAZENÍ SORTIMENTU</u>. V horní části tabulky vyberete skupinu, ve které chcete sortiment seřadit. Klepnutím na políčko s položkou, se položka označí pro přesun. Po klepnutí na libovolné jiné políčko se původně označená položka přesune.

*Řazení příloh* – Tlačítko sloužící pro seřazení příloh. Přílohu držíte prstem, který přesunete na místo, kam chcete přílohu přesunout.

Platit vše – Najednou uzavře všechny účty na všech stolech a vytiskne účtenky ke všem účtům. Lze použít např. při výměně směny nebo při ukončení prodeje.

Řazení stolů – umožňuje libovolně seřadiť stoly na střediscích. Postup stejný jako při řazení sortimentu.

Vklad : Slouží pro vložení hotovosti.

Výběr : Slouží pro výběr hotovosti.

Docházka : Rozšiřující docházkový modul. Eviduje příchod a odchod Vašich zaměstnanců.

| 🖁 Řazení sortimentu / skupin [47 - 1] 🛛 📉 📉 |                         |                    |                              |                          |                           |
|---------------------------------------------|-------------------------|--------------------|------------------------------|--------------------------|---------------------------|
| <skupiny></skupiny>                         |                         | •                  |                              |                          | Uložit                    |
| Nealko                                      | Aperitivy               | Vina a sekty       | Vína speciál                 | Cognac,bran<br>dy,Metaxa | Destiláty a<br>další alko |
| Whisky a<br>Bourbon                         | Pivo                    | Káva               | Teplé<br>alko,nelko,ča<br>je | Likéry,<br>digestivy     | míchané<br>nápoje         |
|                                             |                         |                    |                              |                          |                           |
|                                             | Nabídka<br>minut. jídel | Polévky            | Saláty                       | Bezmasá<br>jídla         | Předkrmy                  |
| Přílohy                                     | Těstoviny               | Polední<br>nabídka |                              |                          |                           |
|                                             |                         |                    |                              |                          |                           |
|                                             |                         |                    |                              |                          |                           |
|                                             |                         |                    |                              |                          | Dezerty                   |

**II. 7. Uzávěrky** – Slouží pro vytvoření účetní uzávěrky na kase. K dispozici jsou tři stupně ( denní , měsíční i roční). Namarkované zboží se vždy přičítá od poslední vytvořené uzávěrky.

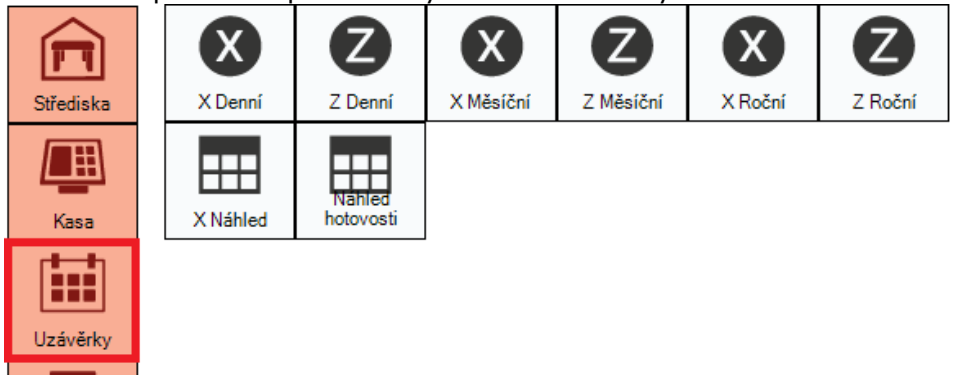

#### X a Z uzávěrka

X – Slouží pro náhled na uzávěrku. Podmínkou však je mít všechny účty uzavřené.
 *Tento typ uzávěrky nenuluje stavy!* Z – Provede účetní uzávěrku ( denní , měsíční , roční ).

Tento typ uzávěrky NULUJE stavy !

X Náhled – Kdykoliv se můžeme podívat na uzávěrku, avšak bez otevřených účtů. Náhled hotovosti – Ukáže jaká je tržba od poslední denní uzávěrky a v jaké hodnotě je zboží na otevřených účtech.

#### Provedení uzávěrky :

- 1. Stiskněte požadovanou volbu Z uzávěrky (denní, měsíční, roční).
- 2. Program se zeptá, jestli chcete uzávěrku vytisknou či nikoliv. Pokud zvolíte ne, uzávěrka se nevytiskne, ale zobrazí se na monitoru.
- 3. Zobrazí se nabídka s volbami :

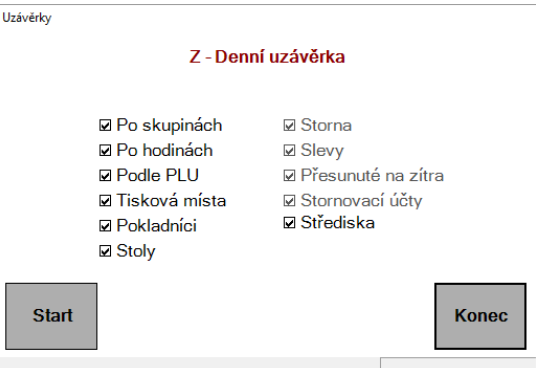

*Tisknout Po skupinách* - Vytiskne seznam prodejů za jednotlivé skupiny zboží. *Tisknou po Hodinách* - Vypíše tržby po hodinách.

*Tisknout PLU -* Vytiskne seznam vydaných PLU za dané období s počtem a tržbou za jednotlivé artikly.

Tisková místa - Vytiskne hodnotu zboží vydaného na bar a kuchyň.

Tisknout Pokladníci - Vytiskne částku zúčtovanou jednotlivými pokladníky.

*Tisk dle stolů -* Hodnota zboží prodaná na jednotlivých stolech.

*Tisk dle středisek -* Hodnota zboží prodaná na jednotlivých střediscích.

Zbývající volby nejsou standardně volitelné a jsou nedílnou součástí uzávěrky.

4. Stiskněte tlačítko START.

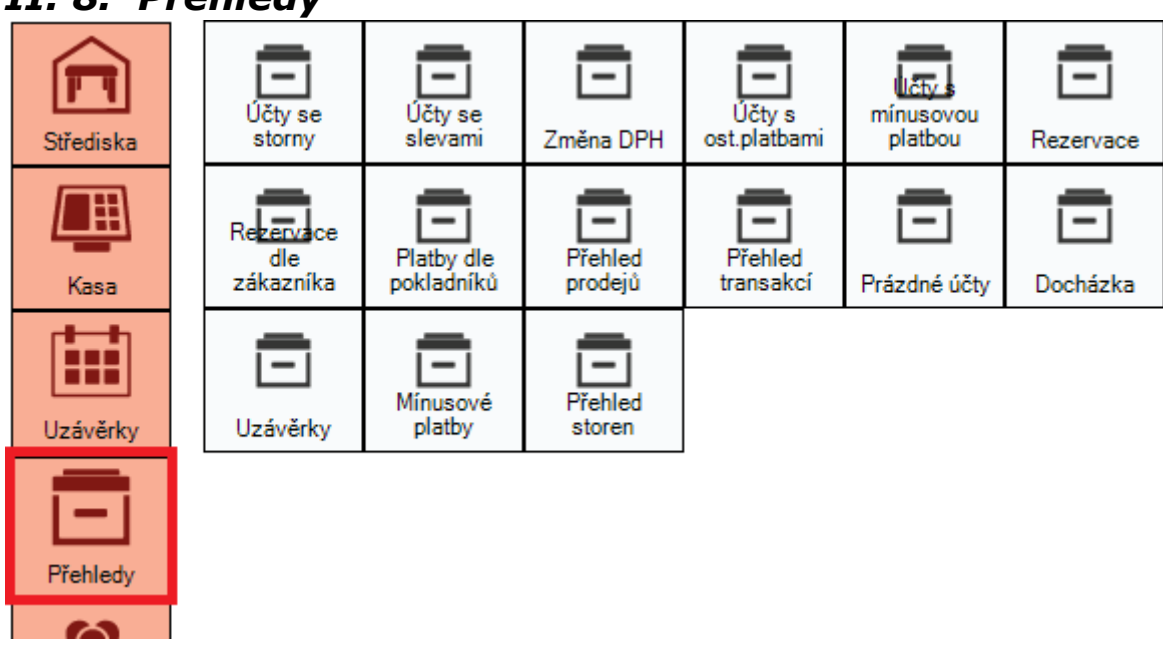

## II. 8. Přehledy

Účty se storny – Přehled účtů, na kterých byla provedena refundace – vratka.

Účty se slevami - Přehled účtů, na kterých byla použita sleva.

Změna DPH - Přehled účtů, na kterých bylo u některé položky změněno DPH.

*Účty s ostatními platbami -* Přehled účtů, na kterých byla použita platba ostatní platbou.

*Účty s mínusovou platbou -* Přehled účtů, které byly uhrazeny minusovou platbou.

Rezervace – Přehled rezervací ( můžete založit i rezervaci novou ).

Rezervace dle zákazníka – Přehled rezervací na vybraného zákazníka.

Platby dle pokladníků – Rychlý přehled, kolik který pokladník utržil od poslední denní uzávěrky.

*Přehled prodeje* : Pomocí přehledu prodejů lze za pomoci různých filtrů zobrazit detailně prodej položek v libovolném časovém intervalu.

Přehled transakcí : Zobrazuje všechny vklady a výběry hotovosti

Prázdné účty : Přehled všech prázdných účtů

Docházka : Detailní přehled docházky Vašich zaměstnanců

Uzávěrky : Kompletní přehled všech uzávěrek v pokladní aplikaci

Mínusové platby : Detailní přehled minusových plateb

Přehled storen : Detailní přehled všech refundací položek

## III. PŘÍKLADY

## III. 1. Příklad

Do restaurace přišli dva zákazníci, první zasedl ke stolu číslo 1 a druhý ke stolu číslo 2. První si objednal jedno tradiční Starobrno 10° a jako hlavní chod marinovaný kuřecí steak s hranolkama. Druhý pouze ledový čaj Nestea. Jak první zákazník dojedl, přisedl si k němu druhý, který seděl původně u stolu číslo 2. Poté co oba dopili, první z nich zaplatil útratu za oba dva a společně opustili prostory restaurace.

#### Markujeme:

1. Pokud nejste přihlášení, přihlásíte se pomocí tlačítka <u>PŘIHLÁSIT</u>. Zvolíte možnost <u>STŘEDISKA</u>, kde vyberete středisko a stůl, ke kterému se zákazník posadil.

2. Vyberete skupinu v níž se nachází zákazníkem objednaný nápoj.

3. Vyberete požadovaný nápoj (Starobrno 10°).

4. Vrátíte se zpět na skupiny pomocí tlačítka <u>SORTIMENT</u>.

5. Vyberete skupinu, v níž se nachází hlavní chod.

6. Po vybrání hlavního jídla ( marinovaný kuřecí steak ) se automaticky zobrazí výběr přílohy.

7. Přílohu zvolíte poklepáním na danou přílohu (hranolky) a potvrdíte tlačítkem OK.

8. Nyní je nutné poslat položky na přípravu pomocí možnosti <u>TISK.</u>

9. Stisknete tlačítko typ tisku <u>KUCHYNĚ</u>.

10. Pokud v kuchyni není instalována tiskárna, odnesete bon pro přípravu do kuchyně.

11. Vrátíte se zpět na stoly pomocí tlačítka STOLY a usadíte druhého zákazníka na stůl číslo 2.

12. Vyberete skupinu, ve které se nachází zákazníkem požadovaný nápoj.

13. Zvolíme vybraný nápoj (ledový čaj Nestea)

Přesun účtu druhého hosta, sloučení a zaplacení :

14. Zvolíte možnost ÚČET.

15. Stisknete tlačítko <u>PŘESUNOUT ÚČET</u> a zvolíte stůl na kterém sedí první zákazník. Potvrdíte tlačítkem <u>OK.</u>

16. Na prvním stole máte tedy dva účty ( A, B ), které potřebujete sloučit do účtu A. Pro sloučení zvolíte možnost  $\underline{$ ÚČET.}

17. Stisknete tlačítko <u>SLOUČIT ÚČTY</u> .

18. Označíte účet A, do kterého slučujete druhý účet a potvrdíte tlačítkem <u>SLOUČIT DO.</u>

19. Pro platbu zvolíte možnost <u>PLATBY.</u>

20. Stisknete tlačítko <u>HOTOVĚ</u> a potvrdíte tlačítkem <u>OK.</u>

## III. 2. Příklad

Do restaurace přišla partička přátel a zasedli na zahrádku ke stolu číslo 2. Objednali si 8 x Starobrno medium. Po skončení konzumace zaplatil každý zvlášť svoji útratu a odešel.

Markujeme :

1. Pokud nejste přihlášení, přihlásíte se pomocí tlačítka možnosti <u>PŘIHLÁSIT</u>. Zvolíte možnost <u>STŘEDISKA</u>, kde vyberete středisko zahrádka a stůl, ke kterému se partička posadila.

2. Vyberete skupinu v níž se nachází objednaný alkoholický nápoj.

3. Vyberete požadovaný nápoj (Starobrno medium 11°).

4. Abyste nemuseli na položku klepat 8 x za sebou označíme ji a zvolíme možnost <u>UPŘESNIT.</u>

5. Stisknete tlačítko <u>NASTAVIT MNOŽSTVÍ</u> a na číselníku stisknete číslici 8 a potvrdíte tlačítkem <u>OK</u>.

6. Podle potřeby zašlete položky na přípravu pomocí možnosti <u>TISK.</u>

7. Stisknete tlačítko typ tisku <u>BAR</u> pro vytištění bonu.

Dělení účtu a platba:

8. Pro rozdělení účtu využijete možnost <u>ÚČET</u>. ( nebo <u>PLATBA</u> – <u>ROZDĚLIT ÚČET</u> )

9. Stisknete tlačítko <u>ROZDĚLIT ÚČET.</u>

10. Označíte položku na levé straně a stisknete tlačítko PŘESUN.

11. Na číselníku zadáte požadovaný počet položek, které přesouváte na nový účet ( pokud platí host jen 2 piva, zvolíme číslici 2 ) a potvrdíte stiskem tlačítka <u>OK</u> na číselníku.

12. Pokud chcete vstoupit přímo k placení, stisknete tlačítko PLATBA.

13. Zvolíte typ platby HOTOVĚ.

14. Zákazník platil 2000 korunou, pokud do číselníku zadáte tuto částku, program ukáže kolik máte vrátit, aniž byste musel něco počítat.

15. Potvrdíte tlačítkem <u>OK</u> a pokračujete v rozdělení účtů i pro ostatní hosty podle předchozího popisku.

## III. 3. Příklady storna a minusové platby

#### **1. Příklad –** Obsluha se uklepne o položku a vytiskne ji na Bar nebo na kuchyň.

Položky, které jsou již poslány na zpracování nemůže obsluha libovolně mazat, jsou již ve formě přípravy. Nezbývá nic jiného než položku přesunou na jiný stůl (Doporučuji si předem v nastavení stolů vytvořit stůl STORNO). Tyto položky může vystornovat pouze pokladník s oprávněním uzávěrek nebo administrátor. Storno provede pomocí tlačítka <u>REFUND-VRATKA</u> v nabídce <u>ÚČET.</u>

#### **2. Příklad –** *Je potřeba stornovat položky z již uzavřeného účtu.*

Položky, z již uzavřeného účtu nemůže obsluha smazat. K tomuto úkonu je zapotřebí pokladníka s oprávněním uzávěrek nebo administrátor. Z již uzavřeného účtu namarkuje položky, které chce stornovat na nový účet. Zvolíte menu <u>PLATBA</u> a stisknete tlačítko <u>MINUSOVÁ PLATBA</u>.

## IV. Nastavení

Nastaveni

V menu nastavení lze měnit editovatelné volby v programu, nastavení charakteristická pro jednotlivé restaurace i nastavení HW. Ke vstupu do této sekce potřebujete administrátorské heslo ( standardně 1234 nebo 9 ). Do editace nastavení vstoupíme pomocí stisknu tlačítka <u>NASTAVENÍ.</u>

| Střediska            | Nastavení<br>programu | Sortiment            | Skupiny    | Střediska | Slevy            | <b>P</b> oznámky  |
|----------------------|-----------------------|----------------------|------------|-----------|------------------|-------------------|
| Kasa                 | Daňové<br>sazby       | Řazení při<br>výdeji | Pokladníci | Směny     | Tisková<br>místa | Měrné<br>jednotky |
| Uzávěrky             | <b>P</b> řirážky      | Denní kurz<br>Eura   | Stoly      | Porce     | Průvodce         | Údržba            |
| Přehledy             | ()<br>Rozšíření       | Happy hours          |            |           |                  |                   |
| Zákazníci a<br>sklad |                       |                      |            |           |                  |                   |

- 22 -

## IV. 1. Nastavení programu

Obsahuje základní nastavení programu Kasamax. Po stisku tlačítka <u>NASTAVENÍ</u> <u>PROGRAMU</u> se zobrazí menu konfigurace.

#### Popis menu konfigurace :

Informace o firmě – Vyplníte název a adresu firmy.

*Číslo pokladny* – Identifikační číslo pokladny. Defaultně je nastaveno číslo pokladny = 1

*Účtenka -* Obsahuje hlavičku a patičku, která se tiskne hostům na účtenku.

*Změnit logo* - Umožňuje vložit obrázek (logo) na účtenku. Velikost loga je 200x80pix a využívá se formát jpeg nebo gif.

Po zobrazení se standardně nacházíte na záložce *chování*. Menu Nastavení programu obsahuje celkem pět přístupných záložek(Chování,Možnosti tisku,Tiskárny,Moduly,VDF,Ostatní).

| ev firmy AMAX com s.r.o.                                                                                                    | Adresa Štolcova 24B                                                                                                    |                                                                                                    |
|----------------------------------------------------------------------------------------------------|----------------------------------------------------------------------------------------------------|----------------------------------------------------------------------------------------------------|
| <mark>ování</mark> Možnosti tisku Tiskárny                                                                                                    | Moduly VDF Ostatní Pokročilé                                                                                                    | Číslo pokladny 1                                                                                                    |
| <ul> <li>Restaurace</li> <li>Přihlašování na střediska</li> <li>Zadávat počet hostů</li> <li>Denní uzávěrka v Kasa</li> <li>Znovu otevřít zaplacený stůl</li> <li>Rychloplatba</li> <li>Mínusová platba pro všechny</li> <li>lokace stolu</li> <li>Neblokovat</li> </ul> | <ul> <li>V účtu poslední nahoře</li> <li>Startovat maximalizovaně</li> <li>Vstup do platby uzavírá</li> <li>Převyšující částka: vrátit</li> <li>Vícero příloh</li> <li>Storno položky maže</li> <li>Tisknout text slev</li> <li>Sumovat při dělení účtu</li> </ul> | Hlavička<br>AMAX com s.r.o.<br>Štolcova 24B<br>Bmo<br>IČ:123456789<br>ITel: 774 757 757<br>e-mail: servis@dotykovepokladny.cz<br>Patička<br>***** Dekujeme za navstevu *****<br>Hlavička pokladníka<br>Obsloužil/a Vás \$P |

#### Chování aplikace :

*Retaurace :* Volba NE je určena pro fastfood nebo jídelnu s pultovým prodejem, kde se nevyužívá markování na stoly.

*Přihlašování na střediska :* Povolí pouze zabezpečený autentifikovaný přístup k pokladně.

Zadávat poč. hostů : Umožní obsluze zadávat počet hostů u stolu při otevírání účtu.

Denní uzávěrka v kase : přesune možnost denní uzávěrky pod menu KASA.

Znovu otevřít zaplacený stůl : Po zaplacení účtu se automaticky otevře nový účet.

*Rychloplatba :* Při stisku menu <u>PLATBA</u> dojde automaticky k hotovostní úhradě účtu.

*Minusová platba pro všechny :* Povolí funkci minusové platby pro všechny pokladníky. Standardně může pouze administrátor.

V účtu poslední nahoře : Poslední markovaná položka se zobrazuje jako první.

*Vstup do platby uzavírá :* Je-li zaškrtnuto, pak při stisku tlačítka <u>PLATBA</u> bude účet uzavřen pro přidávání nových položek.

- Převyšující částka vrátit : Při platbě zobrazí číselník s možností vložení zákazníkovi hotovosti. Pokud je částka vyšší, zobrazí se hotovost, která se má vrátit zákazníkovi.
- *Více příloh:* Pokud je zaškrtnuto, umožňuje vybrat k hlavnímu chodu více jak jednu přílohu.
- Storno položky maže: Při použití tlačítka <u>SMAZAT POLOŽKU</u> v menu <u>UPŘESNIT</u> je položka smazána bez jakékoliv evidence. V opačném případě se storno eviduje stejně jako při refundaci.

Tisknout text slev: Je-li zaškrtnuté, pak před každou slevu na lísku umístí slovo SLEVA.

Sumovat při dělení účtu : Po rozdělení stejných položek na jiný účet se položky automaticky sečtou.

DPH : Přenastaví se při legislativní změně DPH

Zaokrouhlování : Definice způsobu zaokrouhlování.

*Přihlašování :* Lze vybrat přihlašování číselným kódem, který je definován v nastavení pokladníka nebo pomocí karty.

Barva podbarvení : Jedná se o automatickou barvu položek v sortimentu.

#### Možnosti tisku :

Dotázat se : Po uhrazení účtu se pokladna zeptá jestli tisknout účet či zobrazit.

Účtenka - Sumární tisk : Na účtence, jsou stejné položky sečteny.

*Tisk DPH :* Zajišťuje tisk rozpočtu DPH na účtence.

Rozšířený tisk karetních operací : Zobrazí na uzávěrce karetní operace. Tato funkce je aktivní pouze v případě zakoupeného modulu zákaznické centrum

*Číslování bonů na kuchyň :* Automaticky čísluje objednávky do kuchyně. Nuluje se vždy po denní uzávěrce.

Oddělovat jídla pro kuchaře čarou : Lepší orientace pro kuchaře v tiketu.

Tisk náhledu: Při platbě se vytiskne nejprve " předúčet "

Kuchyně sumární : Stejné Položky vytištěné na kuchyň jsou sečteny. Pokud je tato volba aktivní, neřadí se k jídlům přílohy ani poznámky

Bar sumární : Stejné Položky vytištěné na Bar jsou sečteny.

- **Tisk za letu :** Při potvrzení objednávky ( návrat z účtu na stůl nebo středisko ) se automaticky vytiskne objednávka na bar nebo kuchyň. Která objednávka se má tisknou si nastavíte v <u>NASTAVENÍ</u> <u>TISKOVÁ MÍSTA</u>
- **Tiskárny** : Nastavení vlastností tiskárny, na které se tisknou uzávěrky, vklady a výběry a reporty z přehledů.

| Chování 📔 Možnosti t                                                                          | isku <mark>Tiskárny</mark> Moduly | VDF Ostatní Pokročilé                                   |
|-----------------------------------------------------------------------------------------------|-----------------------------------|---------------------------------------------------------|
| <ul> <li>Primární termotiskárna</li> <li>Ovladač tiskárny</li> <li>Číslo COM portu</li> </ul> | W - Windows                       | Šuplík                                                  |
| Šířka účtenky<br>○ 58 ⊙ 78                                                                    | ✓ Velká písmena ✓ Stříhač         | oddělené čárkou nebo<br>uvozené &h, %i, nebo<br>písmena |
| Tiskárna Windows<br>PRP-300                                                                   | ¥                                 | 27,p.48,100,255                                         |
| 🗌 Zobrazovat dialog                                                                           |                                   |                                                         |

Ovladač tiskárny :

Windows – Ovladač tiskárny musí být nainstalován v operačním systému Windows, tato volba je určeny pro všechny typy tiskáren připojených pomocí USB,RS-232,LAN

Interní – Pouze pro starší modely tiskáren AMAX připojených pomocí RS-232.

Port tiskárny : Pouze pro starší modely tiskáren AMAX připojených pomocí RS-232.

*Šířka účtenky :* Šířka termopásky používané tiskárnou.

Rychlost tiskárny : Pouze pro starší modely tiskáren AMAX připojených pomocí RS-232.

*Velká písmena : :* Pouze pro starší modely tiskáren AMAX připojených pomocí RS-232.

Střihač : Pouze pro starší modely tiskáren AMAX připojených pomocí RS-232.

- *Tiskárna Windows* Pokud máte připojených více tiskáren, zde nastavíte tiskárnu, na kterou se má tisknout pokladní uzávěrka.
- Zobrazovat dialog Pokud bude tato volba aktivní, před každým tiskem se pokladna zeptá na kterou tiskárnu má tisknout.

Šuplík ( pokladní zásuvka ) - tato volba je určena pouze pro starší modely tiskáren AMAX připojených pomocí RS-232. U všech ostatních tiskáren je nutné nastavit otevření pokladní zásuvky přímo v ovladači připojené tiskárny.

**Moduly :** Nastavení připojitelných externích modulů (čtečka magneticých karet, čtečka čipových karet, ... ). Pro více informací kontaktujte technickou podporu.

**VDF** : Nastavení připojitelného VFD displaye. Pro aktivaci nutné aktivovat možnosti – display připojen. Pro více informací kontaktujte technickou podporu.

V případě jakýchkoliv nejasností kontaktujte technickou podporu společnosti Amax com s.r.o. na čísle : 543 213 776

## IV. 2. Sortiment

V nastavení sortimentu zadáváte všechny produkty, které prodáváte a později je zde i editujete, k čemuž slouží tlačítka <u>Nový</u>, <u>OPRAVA</u>, <u>KOPIE</u>, <u>SMAZAT</u>, <u>ULOŽIT</u>.

| Vyhle  | dávání:                       |        | Plu           | 1                     |
|--------|-------------------------------|--------|---------------|-----------------------|
|        |                               |        | Popis         | Cappy pomeranč 0,20 l |
| Skupi  | naVše                         | -      | Text Účtenky  | Cappy pomeranč 0,20 l |
| PLU    | Popis                         | Cena ^ | MJ            | ks 🔹                  |
| 1      | Cappy pomeranč 0,20 l         | 35     | Cena pevná    | 35                    |
| 2      | Coca cola 0,20 l              | 35     | Cena1/Cena2   | 0                     |
| 3      | Fanta 0,20 I<br>Sprite 0,20 I | 35     | Cena nák.     | 0                     |
| 4<br>5 | Tonic- Kinley 0.25 I          | 35     | Skupina       | 1-Nealko              |
| 6      | Bonaqua- perlivá 0,25 l       | 35     | DPH           | 21 1                  |
| 7      | Nestea citron 0,20 I          | 35     | Žádat přílobu | Ne V Barva Tlačítka   |
| 8      | Römmer quelle 0,75 l          | 55     | Zudutpinonu   |                       |
| 9      | Vinea- bílá, 0,25 l           | 35     | V sortimentu  | Ne 🔽                  |
| 10     | Red bull+ Sugar free          | 65     |               |                       |
| 11     | Müller Thurgau- 0,15          | 48     |               |                       |
| 12     | Veltlínské zelené 0,15        | 48     |               |                       |
| 13     | Ryzlink rýnský 0,15           | 48     | Nourí         | Kopie Oprava Smazat   |
| 14     | Frankovka 0,15                | 48     | NOVY          |                       |
| 15     | Cabernet Suvignon 0,15        | 48     |               |                       |
| 16     | Svatovavřinecké 0,15          | 48     |               | Konec                 |
| 147    | MACHINE TL                    | 950    |               |                       |

PLU - Unikátní identifikační číslo produktu (nesmí se opakovat), čísluje se automaticky.

Popis - Popis produktu.

*Text účtenky -* Text, který se tiskne na účet.

MJ - Měrná jednotka, po které se zboží prodává.

- Cena pevná Cena, za kterou zboží prodáváte.
- Skupina Každé zboží musí být zařazeno do nějaké skupiny, v níž se pak bude vyskytovat.
- DPH Standardní sazba DPH.

Žádat přílohu - V případě, že u zboží chcete vyvolat možnost přílohy.

Přímo v sortimentu – Zboží je přímo dostupné pro markování, aniž byste je museli vybrat ve skupině ( rychlá volba v sortimentu ).

Barva tlačítka - umožňuje barevně odlišit sortiment ve skupině.

Po levé straně je seznam již existujících produktů, z nichž můžete vybírat k editaci, případně k nim přidat nové.

## IV. 3. Skupiny

Editace skupin, ve kterých je zboží vloženo. K editaci slouží tlačítka <u>NOVÝ</u>, <u>OPRAVA</u>, <u>SMAZAT.</u> Každou změnu je nutné uložit pomocí tlačítka <u>ULOŽIT.</u>

| Skupiny zbo | ží                          |            |                    |
|-------------|-----------------------------|------------|--------------------|
| Číslo       | Popis                       | Číslo      | 1                  |
| 1           | Nealko                      | Donic      | Noalko             |
| 2           | Aperitivy                   | горіз      |                    |
| 3           | Vína a sekty                | Typ Tisku  | B - Bar            |
| 4           | Vína speciál                | 1X1        | No                 |
| 5           | Cognac,brandy,Metaxa        | Je prilona |                    |
| 6           | Destiláty a další alko      | Obrázek    | nealko.gif Obrázek |
| 7           | Whisky a Bourbon            |            | 0 %                |
| 8           | Pivo                        | Sleva      | 0 70               |
| 9           | Káva                        |            |                    |
| 10          | Teplé alko,nelko,čaje       |            |                    |
| 11          | Likery, digestivy           |            |                    |
| 14          | Nabidka minut. jidel        |            |                    |
| 15          | Polevky                     |            |                    |
| 10          | Dezerty                     |            |                    |
| 10          | Salaty<br>Rozmocé iídle     |            |                    |
| 10          | Deziliasa jiula<br>Přodkrmy |            |                    |
| 21          | Příloby                     | Nový       | Oprava Smazat      |
| 22          | Těstoviny                   |            |                    |
| 23          | míchané nápoje              |            |                    |
| <           |                             |            | Konec              |

Číslo - Je nastavováno automaticky.

Popis - Popis skupiny.

*Typ tisku* - Druh tiskové úlohy, kterou je zboží odesláno k přípravě. (např. Bar, Kuchyň...).

Je příloha – ANO, pokud se jedná o skupinu přílohy.

*Obrázek* - Možnost vybrat jeden z předdefinovaných obrázků na skupinu.

Sleva - Všechno zboží ve skupině se bude markovat se slevou

## IV. 4. Střediska

Editace středisek, na které chceme zboží markovat (Restaurace, Zahrádka, Salonek...). K editaci slouží tlačítka <u>NOVÝ</u>, <u>OPRAVA</u>, <u>SMAZAT.</u> Každou změnu je nutné uložit pomocí tlačítka <u>ULOŽIT.</u>

| Číslo       Popis         1       Restaurace       Popis         2       Zahrádka       Počet stolů         3       Salonek       Oprava | Editace střed | lisek               |                   |
|----------------------------------------------------------------------------------------------------|---------------|---------------------|-------------------|
| 1       Restaurace       Popis         2       Zahrádka       Počet stolů         3       Salonek       Oprava                           | Číslo         | Popis               | Číslo             |
| 2 Zahrádka<br>3 Salonek Počet stolů Oprava                                                                                               | 1             | Restaurace          | Popis             |
| Oprava                                                                                                    | 2             | Zahrádka<br>Salonek | Počet stolů       |
|                                                                                                    |               |                     | Oprava            |
| Nové Smazat Konec                                                                                                    |               |                     | Nové Smazat Konec |

## IV. 5. Slevy

Zde se nastavují slevy, které zákazníkům poskytujete. Kromě pojmenování slevy, je nutné zadat jejich procentuální výši. Číslo se přiřadí automaticky. K editaci slouží tlačítka <u>NOVÝ</u>, <u>OPRAVA</u>, <u>SMAZAT</u>. Každou změnu je nutné uložit pomocí tlačítka <u>ULOŽIT</u>.

| Slevy |            |         |                 |       |
|-------|------------|---------|-----------------|-------|
| Číslo | Popis      | Číslo   | 2               |       |
| 1     | sleva 10%  | Dania   | alava 50%       |       |
| 2     | sleva 50%  | Popis   | sieva 50%       |       |
| 3     | sleva 100% | Sleva % | 50              |       |
|       |            |         |                 |       |
|       |            |         |                 |       |
|       |            |         |                 |       |
|       |            |         |                 |       |
|       |            |         |                 |       |
|       |            |         |                 |       |
|       |            |         |                 |       |
|       |            |         |                 |       |
|       |            |         |                 |       |
|       |            |         |                 |       |
|       |            |         |                 |       |
|       |            |         |                 |       |
|       |            |         |                 |       |
|       |            | Νουά    | Oprava Smazat   |       |
|       |            | NOVY    | Oprava Siliazat |       |
|       |            |         |                 |       |
|       |            |         |                 | Konec |
| I     |            |         |                 |       |

## IV. 6. Poznámky

Poznámky

Slouží pro připsání poznámky k položce, která se posílá na zpracování na bar nebo kuchyň. Při editaci vyplníte číslo a poznámku napíšete do pole popis. K editaci slouží tlačítka <u>NOVÝ</u>, <u>OPRAVA</u>, <u>SMAZAT</u>. Každou změnu je nutné uložit pomocí tlačítka <u>ULOŽIT</u>.

| Číslo<br>1<br>2 | Popis<br>Mírně propečený<br>Středně propečený | Číslo<br>Popis |                 |       |
|-----------------|-----------------------------------------------|----------------|-----------------|-------|
|                 |                                               |                |                 |       |
|                 |                                               |                |                 |       |
|                 |                                               |                |                 |       |
|                 |                                               | Nový           | Oprava Smazat   |       |
|                 |                                               | Novy           | oprava Siliazat | Konec |

## IV. 7. Daňové sazby

Nastavení daňové sazby DPH. Vyplníte pole Popis a procentuální vyjádření. K editaci slouží tlačítka <u>NOVÝ</u>, <u>OPRAVA</u>, <u>SMAZAT.</u> Každou změnu je nutné uložit pomocí tlačítka <u>ULOŽIT.</u>

| Číslo<br>1<br>2<br>3 | Popis<br>0%<br>15%<br>21% | Číslo<br>Popis<br>% |                     |
|----------------------|---------------------------|---------------------|---------------------|
|                      |                           |                     |                     |
|                      |                           |                     |                     |
|                      |                           | Nový                | Oprava Smazat Konec |

## IV. 8. Řazení

Možnosti poznámek k řazení jídla při výdeji, vytiskne se pouze na tiketu pro kuchyň. Vyplňujete pouze pole popis. K editaci slouží tlačítka <u>NOVÝ</u>, <u>OPRAVA</u>, <u>SMAZAT</u>. Každou změnu je nutné uložit pomocí tlačítka <u>ULOŽIT</u>.

| Číslo       | Popis                                                                      | Číslo |               |   |
|-------------|----------------------------------------------------------------------------|-------|---------------|---|
| 2<br>3<br>7 | * Předkrm *<br>* Vydat současně *<br>* Vydat poslední *<br>* Vydat první * | Popis |               |   |
|             |                                                                            | Nový  | Oprava Smazat | ] |

## IV. 9. Pokladníci

Slouží pro editaci pokladníků. Po levé straně jsou vypsáni všichni již zadaní pokladníci. Naleznete zde pokladníka Admin ( správce ), který má nastavenou plnou kontrolu nad programem KASAmax.

Pro vložení nového pokladníka stisknete tlačítko <u>NOVÝ</u>. Pokud chcete údaje u již vloženého pokladníka pouze upravit, využijete tlačítka <u>OPRAVA</u>. Pro smazání pokladníka slouží tlačítko <u>SMAZAT</u>. Pro přihlašování pokladníka pomocí karty stisknete při editaci pokladníka tlačítko <u>KARTA</u> a přiložíte kartu ke čtečce karet. Tím se tato karta přiřadí danému pokladníkovi. Všechny změny je nutné uložit pomocí tlačítka <u>ULOŽIT</u>.

| Číslo | Jméno     | Kód pokladníka | 0                       |
|-------|-----------|----------------|-------------------------|
| 9     | Admin     | Jméno          | 9<br>Admin              |
| 1     | Pokladnik | Heslo          | 9                       |
|       |           | Směna          | 1 -                     |
|       |           | Uzávěrky       | Ano 👻                   |
|       |           | Administrator  | Ano 💌                   |
|       |           |                | Přihlašovací karta : Ne |
|       |           |                |                         |
|       |           |                |                         |
|       |           |                |                         |
|       |           |                |                         |
|       |           |                |                         |
|       |           |                |                         |
|       |           | Nový           | Oprava Smazat Karta     |
|       |           |                | Konec                   |

#### Popis menu pokladníci :

Kód pokladníka – Jedná se o identifikační číslo pokladníka.

- Jméno Pole obsahující jméno pokladníka.
- Heslo Přístupový kód pokladníka, kterým se hlásí do systému.
- Směna Směna na níž pracovník pracuje.
- Uzáverky Pokud je pokladníkovi povoleno dělat uzávěrky, refundace a storna. Nemá přístup do přehledů a nastavení pokladní aplikace.

Administrátor – Pokladník má právo ke všem funkcím a nastavením v programu KASAmax.

*Přihlašovací karta* – K pokladníkovy je přiřazena karta pro přihlášení do systému.

## IV. 10. Směny

Nastavení jednotlivých směn na nichž pokladníci pracují. Vkládá se pouze popisek směny. K editaci slouží tlačítka <u>NOVÝ</u>, <u>OPRAVA</u>, <u>SMAZAT</u>. Každou změnu je nutné uložit pomocí tlačítka <u>ULOŽIT</u>.

| Číslo<br>1<br>7 | Popis<br>Směna 1<br>Směna 2 | Číslo<br>Popis |               |
|-----------------|-----------------------------|----------------|---------------|
|                 |                             |                |               |
|                 |                             |                |               |
|                 |                             | Nový           | Dprava Smazat |
|                 |                             |                | Konec         |

## IV. 11. Tisková místa

Nastavení parametrů tiskáren. Standardně je nastaven vždy tisk na ovladač Windows se zobrazením dialogu pro výběr tiskárny.

| Číslo  | Popis                    | Číslo          | 1                 |
|--------|--------------------------|----------------|-------------------|
| 1<br>2 | Danovy doklad<br>Účtenka | Popis          | Daňový doklad     |
| 4      | Bar                      | Ovladač        | Windows           |
| 6      | Kuchyně                  | Typ portu      | COM               |
|        |                          | Číslo portu    | 1                 |
|        |                          | Rychlost       | - 19200 +         |
|        |                          | Šířka pásky    | 78                |
|        |                          | Velké písmo    | Ano               |
|        |                          | Formulář       | Daňový doklad     |
|        |                          | Tiskárna Win.  | PRP-300           |
|        |                          | Zobr.Dialog    | Ano               |
|        |                          | Enter          | CrLf              |
|        |                          | Tisk za letu   | Ne                |
|        |                          | V nabídce tisk | Ne                |
|        |                          |                | Olozit            |
|        |                          |                | Nové Smazat Konec |

#### Nastavení parametrů :

Popis : Název tiskového místa (Daňový doklad, Bar, Kuchyně,.... ).

#### Ovladač tiskárny :

Windows – Ovladač tiskárny musí být nainstalován v operačním systému Windows, tato volba je určena pro všechny typy tiskáren připojených pomocí USB,RS-232,LAN

Interní – Pouze pro starší modely tiskáren AMAX připojených pomocí RS-232.

*Číslo portu :* Pouze pro starší modely tiskáren AMAX připojených pomocí RS-232.

Rychlost : Pouze pro starší modely tiskáren AMAX připojených pomocí RS-232.

Šířka pásky : Šířka používané pásky v tiskárně.

*Velké písmo :* Tiskárna bude tisknout většinu textu velkým písmem.

*Formulář :* Výběr formuláře, který určí, co se bude přes nastavené tiskové místo tisknout.

**Tiskárna Windows** - Pokud máte připojených více tiskáren, zde nastavíte tiskárnu, na kterou se má tisknout pokladní uzávěrka.

**Zobrazovat dialog** - Pokud bude tato volba aktivní, před každým tiskem se pokladna zeptá na kterou tiskárnu má tisknout.

**Tisk za letu** : Při uzavření účtu návratem na stoly se automaticky tiskne objednávka na bar nebo kuchyň.

V nabídce tisk : Tiskové místo bude přístupné v menu <u>TISK</u>.

#### Popis formulářů :

Daňový doklad : Tisk platného daňového dokladu - účtenka.

Účtenka : Slouží pro tisk předúčtu ( nikoliv jako daňový doklad ).

Objednávka na kuchyň 1,2 : Tisk tiketu na kuchyň.

Bar1, Bar2, Bar3: Tisk barového tiketu.

Tisk uzávěrek se nastavuje v Nastavení -> Nastavení programu -> Tiskárny.

## IV. 12. Měrné jednotky

Nastavení měrných jednotek, které se používají u zboží. Do pole MJ vyplníte zkratku měrné jednotky a její název zapíšete do pole popis. K editaci slouží tlačítka <u>NOVÝ</u>, <u>OPRAVA, SMAZAT</u>. Každou změnu je nutné uložit pomocí tlačítka <u>ULOŽIT</u>.

| MJ           | Popis | MJ     |                   |       |
|--------------|-------|--------|-------------------|-------|
| 100g         | 100g  | Ponis  |                   |       |
| 120g         | 120g  | i opis |                   |       |
| 150g         | 150g  |        |                   |       |
| 200g         | 200g  |        |                   |       |
| 2 <b>50g</b> | 250g  |        |                   |       |
| 300g         | 300g  |        |                   |       |
| 500g         | 500g  |        |                   |       |
| 9            | Gram  |        |                   |       |
| ٢g           | Kilo  |        |                   |       |
| (S           | Kus   |        |                   |       |
| it           | Litr  |        |                   |       |
| por          | Porce |        |                   |       |
|              |       |        |                   |       |
|              |       |        |                   |       |
|              |       |        |                   |       |
|              |       |        |                   |       |
|              |       |        |                   |       |
|              |       | N      | ový Oprava Smazat |       |
|              |       |        |                   | _     |
|              |       |        |                   | Konec |

## IV. 13. Přirážky

Nastavení přirážek na prodávané zboží. Vyplníte popis přirážky a její procentuální vyjádření. K editaci slouží tlačítka <u>NOVÝ</u>, <u>OPRAVA</u>, <u>SMAZAT</u>. Každou změnu je nutné uložit pomocí tlačítka <u>ULOŽIT</u>.

| Číslo | Popis        | Číslo                      |
|-------|--------------|----------------------------|
| 1     | Přirážka 10% | Cisio Popis Pirážka %      |
|       |              | Nový Oprava Smazat<br>Kone |

## IV. 14. Denní kurz Eura

Slouží pro nastavení kurzu Eura. Při zapsání číslice 0 se tisk v Eurech na účtence vypne.

## IV. 15. Stoly

Slouží pro editaci stolů na jednotlivá střediska. Pro vložení nového stolu nejprve vyberete středisko, na kterém se stůl bude nacházet a stisknete tlačítko <u>PŘIDAT</u>. Po označení stolu stisknete tlačítko <u>OPRAVA</u>. Nyní můžete editovat popis stolu nebo stůl označit jako VIP. Na VIP stolech lze přesunou účet do druhého dne. Všechny změny na stolech uložíme pomocí tlačítka <u>ULOŽIT</u>.

| Středisl | <o: restaurace<="" th=""><th>•</th><th>Číslo</th><th></th></o:> | •   | Číslo                        |   |
|----------|-----------------------------------------------------------------|-----|------------------------------|---|
| Číslo    | Popis                                                           | VIP | Popis                        | _ |
| 1        | Stůl 1                                                          | N   | V.I.P. 🔻                     |   |
| 2        | Stůl 2                                                          | Ν   | ,                            |   |
| 3        | Stůl 3                                                          | N   | Oprava                       |   |
| 4        | Stůl 4                                                          | N   |                              |   |
| 5        | Stůl 5                                                          | N   |                              |   |
| 6        | Stůl 6                                                          | N   |                              |   |
| 7        | Stůl 7                                                          | N   |                              |   |
| 8        | Stůl 8                                                          | N   |                              |   |
| 9        | Stůl 9                                                          | N   |                              |   |
| 10       | Stůl 10                                                         | N   |                              |   |
| 11       | Stůl 11                                                         | N   |                              |   |
| 12       | Stůl 12                                                         | N   |                              |   |
| 13       | Stůl 13                                                         | N   |                              |   |
| 14       | Stůl 14                                                         | N   |                              |   |
| 15       | Stůl 15                                                         | N   |                              |   |
| 16       | Stúl 16                                                         | N   |                              |   |
|          |                                                                 |     | Přidat Smaž Smazat vše Konec | • |

## IV. 16. Porce

Slouží pro editaci Porcí. Do pole název napíšete popis porce. Pro vložení nové porce nejprve stisknete tlačítko <u>PŘIDEJ</u>. Nastavíte množství a cenu v procentech z původní ceny a množství a stisknete tlačítko <u>ULOŽIT</u>.

| 2 Porce         |        |            | - 🗆 X            |
|-----------------|--------|------------|------------------|
| Název           | % ceny | % množství | Název            |
| Poloviční porce | 70     | 50         |                  |
|                 |        |            | 50 🔆 % ceny      |
|                 |        |            | 70 🕺 % množství  |
|                 |        |            |                  |
|                 |        |            | Přidej Smaž Ulož |
|                 |        |            |                  |
|                 |        |            |                  |
|                 |        |            | Zpět             |

## IV. 17. Údržba

Po výpadku proudu nebo nekorektním ukončení programu KASAmax ( jinak, než pomocí tlačítka <u>KONEC</u>). Je nutné při poškození dat provést údržbu databáze. Pozor - funkce údržba maže všechny data na otevřených stolech.

| Udrzba        |                                                                    |
|---------------|--------------------------------------------------------------------|
| Funkce        |                                                                    |
| Smazání       | prázdných účtů                                                     |
| Smaže otevř   | ený účet, na kterém není žadná položka.                            |
| Smazání       | otevřeného účtu                                                    |
| Smaže polož   | έky, které zůstaly bez účtu.                                       |
| Kontrola      | konzistence dat                                                    |
| Zkontroluje : | zda v databázi nechybí nějaké údaje, které jsou vypsány na účtech. |
| 🔽 Uzavřít o   | tevřené účty                                                       |
| Označí všeo   | hny otevřené účty jako uzavřené                                    |
| Zálohovat     | Zalohuje databázi.                                                 |
| Archivovat    | Zalohuje databázi a vyčistí stávající.                             |
| Obnovit       | Obnoví zálohovaná data.                                            |

Proveď

Konec

x

## V. Údržba HW a SW

Aby zařízení, na němž pokladna běží, fungovalo stabilně a bezpečně bez chyb, je nutné zachovávat několik pravidel užívání a postupů údržby. Tím můžete několikrát prodloužit jeho životnost a výrazně zvýšíte bezpečnost účetních dat na něm uložených.

## V.1.Monitor

Dotykový displej, jímž jsou standardně vybaveny pokladní terminály, je hlavním vstupně/výstupním zařízením pokladního systému. Jelikož je neustále v kontaktu s lidskou pokožkou, nanáší se na něj mastnota a prach. Pro zkvalitnění obrazu lze tento monitor omýt speciálním hadříky určeným k údržbě monitorů. Nejlepším přípravkem je obyčejná voda. Při použití jiného přípravdu dávejte pozor na jeho charakter. Dotykový display ( rezistivní ) je pokrytý folií. Při použití nevhodného přípravku může dojík k poškození

## V.2.Počítač

Pokud nemáte All-in-one zařízení ( dotykový monitor s PC vše v jednom ) dbejte na správné umístění počítače. Nedoporučuje se umístění na Baru, kde je velká pravděpodobnost jeho polití a nebo do uzavřeného prostoru, kde není zajištěná dostatečná cirkulace vzduchu. Útroby počítače jsou náchylné na zanešení prachem. Doporučujeme minimálně jednou ročně provést kompletní údržbu PC. Můžete využít služeb našeho technického oddělení.

## V.3.Tiskárna

Slouží jako hlavní výstupní zařízení zákazníkovi a do zpracovateleny (např. kuchyně, přípravna nebo bar). Dbejte proto na její čistotu. Zvláště pak v prašných, mastných a vlhkých místech je nutná její zvýšená údržba.. Jelikož se jedná o elektrické zařízení, je nutné dodržovat zásady bezpečnosti práce při takovém čištění. Nikdy nepoužívejte hrubé síly nebo abrazivních prostředků (písek, drátěnka,...) jinak povrch tiskárny poškodíte. Povrch stačí utřít vlhkým hadříkem. Prostor uvnistř tiskárny stačí pouze očistit od prachu a případné nečistoty.

## V.4.Ochrana

Chcete-li zabránit poškození všech komponentů pokladního hardware, pak je nutné zapojit napájecí kabely do patřičné přepěťové ochrany. Ještě lépe do záložního zdroje UPS, který vám zaručí dostatek času na ukončení práce v případě výpadku elektrického proudu a zamezí tak nenávratnému poškození dat programu KASAmax nebo možnému poškození hardware PC.

## V.5.Údržba software a OS

Pro správný chod a rychlost odezvy pokladní aplikace KASAmax doporučujeme kompletní údržbu pokladní databáze a operačního systému Windows, na kterém program provozujete. Tato údržba spočívá v zálohování databáze, smazání dočasných dat v pokladní aplikaci a operačním systému, oprava a konzistence databáze, údržba registrů a kontrola služeb operačního systému a kontrola antivirovou aplikací. Tuto údržbu doporučujeme provést minimálně jednou ročně. Údržbu pokladní aplikace může provádět jen technik společnosti Amax com s.r.o., doporučujeme tedy kontaktovat naše technické oddělení.

## V.6.Zálohování

Vždy existuje možnost ztráty dat ať vinou nekorektního užívaní software nebo poškozením či poruchou hardware. Proto je nutné pokladní databázi zálohovat.